**Related Reports** 

#### How it looks in the Screening module(s):

| Nest Home<br>Activity<br>Settings |    | (177 Calsolaro, 2015)  | Abstract Full Text Supple | ments Related Reports | (Mark Duplicate | PubMed      | H<br>Back        | Navigation             | Skip   |
|-----------------------------------|----|------------------------|---------------------------|-----------------------|-----------------|-------------|------------------|------------------------|--------|
| Literature Search                 | ٢. | (Related Report Family | Related                   | l Reports ⑦           |                 |             | 4                | Abstract Screening     | ~      |
| Other Sources                     |    | Title                  | - Notato                  | Author Year           | Scrooping       | Primany III | Full Text Review | 0                      |        |
| Search Exploration                |    | The                    |                           | Aution                | Screening       | rinnary [[] | Exclude:         | ons                    |        |
| Abstract Screening                | \$ |                        |                           |                       |                 |             |                  | Select Reason          |        |
| Adjudicate Screening              |    |                        |                           |                       |                 |             | Published since  | e 2015                 |        |
|                                   |    |                        |                           |                       |                 |             | Study not perfo  | ormed on living humans |        |
| Full Text Screening               |    |                        |                           |                       |                 |             | In vitro study   |                        |        |
| Adjudicate ourcenning             | _  |                        |                           |                       |                 |             | Non-experimen    | ntal study             |        |
| Tagging                           | \$ |                        |                           |                       |                 |             | Corresponde      | nce                    |        |
|                                   | <  |                        |                           |                       |                 |             | Editorial        |                        |        |
| Study Inspector                   |    |                        |                           |                       |                 |             | Advance:         |                        |        |
| Synthesis                         |    |                        |                           |                       |                 |             |                  | Advance                | 0      |
| Dashboard Editor                  |    |                        |                           |                       |                 |             | <b>+</b>         | Tagging                | V      |
| Abstract Editor                   |    |                        |                           |                       |                 |             |                  |                        |        |
| Export                            | _  |                        |                           |                       |                 |             | <b>+</b>         | History                | $\sim$ |

How it looks in Study Inspector:

## Use case:

Imagine you're screening studies and you see data from the same clinical trial spread out across multiple papers. You might include all these studies, but it's important to differentiate studies from reports. Each clinical trial is a study that in this case has multiple reports published. We would want this information reflected in the PRISMA diagram so that it is clear to the reader the number of unique

datasets that are in the review versus the number of reports.

On the NK site, you can mark a study as a related report, and our software will automatically adjust the PRISMA diagram to reflect this. You can mark a paper as a related report directly in the screening module(s) or in study inspector, both display the same format:

1. To mark a study a related report, click on the "Related Reports" tab.

Last update: 2023/12/13 13:10 wiki:autolit:screening:relatedreports https://wiki.nested-knowledge.com/doku.php?id=wiki:autolit:screening:relatedreports

|                   | D}                                      |                       |                      |        |           |           | Ab                       | out Docs Support | AutoLit | Jade 📢        |
|-------------------|-----------------------------------------|-----------------------|----------------------|--------|-----------|-----------|--------------------------|------------------|---------|---------------|
| E Stu             | 153 Mohammed, 2023                      | Abstract Full Text Su | oplements Related Re | eports | $\subset$ | PubMed 🗸  |                          | (AB FT Tag)      |         | = ?           |
| . News            | Search for Related Reports (Ti/Au/Year) | ٩)                    |                      |        |           |           | <del>4)</del>            | You Adjudicate   | ^       | alexa d       |
| Activity          |                                         |                       |                      |        |           |           | Full Text Review 🖌       |                  |         | nload 🖭       |
| Setting           |                                         | 🗎 Rela                | ted Reports ②        |        |           |           | Upload Full Text         |                  | £.      | ilters        |
|                   | Title                                   |                       | Author               | Year   | Screening | Primary 📋 | Exclude:                 |                  |         |               |
| Litera<br>Other S |                                         |                       |                      |        |           |           | Search Reasons           |                  | ٩)      |               |
| Duplica           |                                         |                       |                      |        |           |           |                          | Select Reason    |         |               |
| Search            |                                         |                       |                      |        |           |           | Published since 2015     |                  |         |               |
| Abata             |                                         |                       |                      |        |           |           | Study not performed on I | iving humans     |         |               |
| Abstra            |                                         |                       |                      |        |           |           | In vivo study            |                  |         |               |
| Adjudic           |                                         |                       |                      |        |           |           | In vitro study           |                  |         |               |
| 1.1               |                                         |                       |                      |        |           |           | Non-experimental study   |                  |         |               |
| < dic             |                                         |                       |                      |        |           |           | Correspondence           |                  |         | $\rightarrow$ |
|                   |                                         |                       |                      |        |           |           | Editorial                |                  |         |               |
| Taggi             |                                         |                       |                      |        |           |           | Include:                 |                  |         |               |
|                   |                                         |                       |                      |        |           |           |                          | Include          | 0       |               |
| Study             |                                         |                       |                      |        |           |           | <b>+</b>                 | Tagging          | $\sim$  |               |
| Synth<br>Dashbo   |                                         |                       |                      |        |           |           | +                        | Comments (0)     | $\sim$  |               |
| Abstrac<br>Export |                                         |                       |                      |        |           |           | <b>+</b>                 | History          | ~       |               |
|                   |                                         |                       |                      |        |           |           |                          |                  |         | Load All      |

The workflow is the same regardless of what area of the site you perform this action.

#### 2. Search for the related report.

The search only applies to this nest in AutoLit. You can search using the title, author, or year.

| 153 Mohammed, 2023 Abstract                                                                                                    | Full Text Sup | plements Related Reports |      | $\subset$ | PubMed        |                  | (AB FT Tag)            |        |
|----------------------------------------------------------------------------------------------------|---------------|--------------------------|------|-----------|---------------|------------------|------------------------|--------|
| (tre) Q                                                                                                    | 3             |                          |      |           |               | <b>+</b>         | You Adjudicate         | ~      |
| Calsolaro, Valeria 2015, Novel GLP-1 (Glucagon-Like Peptide-1) An                                                                   | 1             |                          |      |           |               | Full Text Review |                        |        |
| Clemens, Kristin K 2015, Trends in Antihyperglycemic Medication Pr                                                                  | 🗎 Relat       | ed Reports 🕜             |      |           |               | Upload Full      | Toyt                   |        |
| Chen, Yanxing 2016, Targeting Insulin Signaling for the Treatment o                                                                 |               | Author                   | Veen | Caraaning | Duine and Tot | Opioad Puli      | TEXL                   |        |
| McClean, Paula L 2015, Prophylactic liraglutide treatment prevents                                                                  |               | Autnor                   | rear | Screening | Primary       | Exclude:         |                        |        |
| Li, Xiaohua 2015, Link between type 2 diabetes and Alzheimer's dis                                                                  |               |                          |      |           |               | Search Reas      | sons                   | ۵)     |
| Abbatecola, Angela Marie 2015, Severe hypoglycemia is associated<br>Picone, Pasquale 2015, Metformin increases APP expression and p |               |                          |      |           |               |                  | Select Reason          |        |
| Salvador, Javier 2014, [Extrapancreatic effects of GLP-1 receptor a                                                                 |               |                          |      |           |               | Published sind   | ce 2015                |        |
| García-Casares, Natalia 2014, [Glucagon-like peptide-1 (GLP-1) mi                                                                   |               |                          |      |           |               | Study not perf   | ormed on living humans |        |
| Hölscher, Christian 2014, Drugs developed for treatment of diabetes                                                                 |               |                          |      |           |               | In vivo study    | /                      |        |
| Maruyama, Satoko 2014, [A case of an elderly diabetic patient with                                                                  |               |                          |      |           |               | In vitro study   | y                      |        |
| Salvador, Javier 2014, [Extrapancreatic effects of GLP-1 receptor a                                                                 |               |                          |      |           |               | Non-experime     | ental study            |        |
| DiTacchio, Kacee A 2015, Metformin treatment alters memory functi                                                                   |               |                          |      |           |               | Corresponde      | ence                   |        |
| McClean, Paula L 2014, Lixisenatide, a drug developed to treat type                                                                 |               |                          |      |           |               | Editorial        |                        |        |
| Talbot, Konrad 2014, The nature, significance, and glucagon-like pe                                                                 |               |                          |      |           |               | Include:         |                        |        |
| Adedeji, Halimah A 2014, Novel action of metformin in the preventio                                                                 | )             |                          |      |           |               | monado.          | Include                | 0      |
|                                                                                                    |               |                          |      |           |               |                  | Include                | 0      |
|                                                                                                    |               |                          |      |           |               | <b>↔</b>         | Tagging                | $\sim$ |
|                                                                                                    |               |                          |      |           |               | <b>↔</b>         | Comments (0)           | ~      |
|                                                                                                    |               |                          |      |           |               |                  | (-)                    |        |
|                                                                                                    |               |                          |      |           |               | <b>+</b>         | History                | $\sim$ |

# **3.** Click on the study that you want to mark as a related report and click "Mark Related."

| 153 Mohammed, 2023                                                                                                    | Abstract Full Text Sup | plements Related Reports | s    | $\subset$      | PubMed     | $\square$ |                 | AB FT Tag               |          |
|----------------------------------------------------------------------------------------------------|------------------------|--------------------------|------|----------------|------------|-----------|-----------------|-------------------------|----------|
| Calsolaro, Valeria 2015, Novel GLP-1 (Glucagon-Like Pe                                                                                                    | eptide-1) An 🛞         |                          |      | Mark Duplicate | Mark Relat | ed 🗈      | <b>↔</b>        | You Adjudicate          | ~        |
| Calsolaro, Valeria 2015, Novel GLP-1 (Glucagon-Like<br>Peptide-1) Analogues and Insulin in the Treatment for<br>Alzheimer's Disease and Other Neurodegenerative | 🖻 Relat                | ted Reports ⑦            |      |                |            |           | Full Text Revie | w 🕑                     | <u>(</u> |
| Diseases.                                                                                                    |                        | Author                   | Year | Screening      | Primary    | Û         | Exclude:        |                         |          |
|                                                                                                    |                        |                          |      |                |            |           | Search Rea      | asons                   | ٩        |
|                                                                                                    |                        |                          |      |                |            |           |                 | Select Reason           |          |
|                                                                                                    |                        |                          |      |                |            |           | Published sin   | ice 2015                |          |
|                                                                                                    |                        |                          |      |                |            |           | Study not per   | formed on living humans |          |
|                                                                                                    |                        |                          |      |                |            |           | In vivo stud    | y                       |          |
|                                                                                                    |                        |                          |      |                |            |           | In vitro stud   | iy                      |          |
|                                                                                                    |                        |                          |      |                |            |           | Non-experime    | ental study             |          |
|                                                                                                    |                        |                          |      |                |            |           | Correspond      | lence                   |          |
|                                                                                                    |                        |                          |      |                |            |           | Editorial       |                         |          |
|                                                                                                    |                        |                          |      |                |            |           | Include:        |                         |          |
|                                                                                                    |                        |                          |      |                |            |           |                 | Include                 | 0        |
|                                                                                                    |                        |                          |      |                |            |           | +               | Tagging                 | ~        |
|                                                                                                    |                        |                          |      |                |            |           | +               | Comments (0)            | ~        |
|                                                                                                    |                        |                          |      |                |            |           | <b>+</b>        | History                 | ~        |

You can also hover over the selected study to view the full citation.

#### 4. Alternative - Mark a study a Duplicate

Under the Related Reports tab, you also have the ability to Mark studies as Duplicates. If you find a study that was not automatically de-duplicated, click Related Reports, select Mark Duplicate, and then select the original study. Completing this action will remove the study from your screening queue and put it in the duplicate queue.

#### 5. Select which study is the primary report (red box).

Last update: 2023/12/13 13:10 wiki:autolit:screening:relatedreports https://wiki.nested-knowledge.com/doku.php?id=wiki:autolit:screening:relatedreports

| 153 Mohammed, 2023                                  | Abstract Full Text Sup   | plements Related Reports |      | (          | PubMed  | $\square$ |                     | AB FT Tag          |            |
|-----------------------------------------------------|--------------------------|--------------------------|------|------------|---------|-----------|---------------------|--------------------|------------|
| Search for Related Reports (Ti/Au/Year)             | ٩                        |                          |      |            |         |           | <del>()</del>       | You Adjudicate     | ^          |
| Related Report Family                               | 🖻 Relat                  | ted Reports ⑦            |      |            |         |           | Full Text Review    |                    | ( <u>1</u> |
| Title                                               |                          | Author                   | Year | Screening  | Primary | 茴         | Exclude:            |                    |            |
| Forensic Odontology                                 | Current                  | Mohammed                 | 2023 | Unscreened | 0       | Ш         | Search Reasons      |                    | ٩          |
| Novel GLP-1 (Glucagon-Like Peptide-1) Analogues and | Insulin in the Treatment | Calsolaro                | 2015 | Unscreened |         | ជា        |                     | Select Reason      |            |
|                                                     |                          |                          |      |            |         |           | Published since 201 | 5                  |            |
|                                                     |                          |                          |      |            |         |           | Study not performed | d on living humans |            |
|                                                     |                          |                          |      |            |         |           | In vivo study       |                    | _          |
|                                                     |                          |                          |      |            |         |           | In vitro study      |                    |            |
|                                                     |                          |                          |      |            |         |           | Non-experimental st | tudy               |            |
|                                                     |                          |                          |      |            |         |           | Correspondence      |                    |            |
|                                                     |                          |                          |      |            |         |           | Editorial           |                    |            |
|                                                     |                          |                          |      |            |         |           | Include:            |                    |            |
|                                                     |                          |                          |      |            |         |           |                     | Include            | 0          |
|                                                     |                          |                          |      |            |         |           | <del>(†)</del>      | Tagging            | ~          |
|                                                     |                          |                          |      |            |         |           | <del>(</del> +)     | Comments (0)       | ~          |
|                                                     |                          |                          |      |            |         |           | <del>(</del>        | History            | $\sim$     |

You can also access the related report by clicking on the external link (blue box).

### 6. Name your Related Report Family

If you wish, you can name the group of studies. To do so, simply type in the name Related Report Family box.

| 153 Mohammed, 2023                                  | Abstract Full Text Sup   | plements Related Report | s    | (          | PubMed  | $\supset$ |                      | AB FT Tag        |           |
|-----------------------------------------------------|--------------------------|-------------------------|------|------------|---------|-----------|----------------------|------------------|-----------|
| Search for Related Reports (Ti/Au/Year)             |                          |                         |      |            |         |           | <b>↔</b>             | You Adjudicate   | ^         |
| Related Report Family                               | 🖻 Rela                   | ted Reports ⑦           |      | _          |         |           | Full Text Review 🖌   |                  | <u>(1</u> |
| Title                                               |                          | Author                  | Year | Screening  | Primary | 前         | Exclude:             |                  |           |
| Forensic Odontology                                 | Current                  | Mohammed                | 2023 | Unscreened | Ο       | 莭         | Search Reasons       |                  | ٩         |
| Novel GLP-1 (Glucagon-Like Peptide-1) Analogues and | Insulin in the Treatment | Calsolaro               | 2015 | Unscreened |         | ជា        |                      | Select Reason    |           |
|                                                     | _                        |                         |      |            | 0       |           | Published since 2015 | 5                |           |
|                                                     |                          |                         |      |            |         |           | Study not performed  | on living humans |           |
|                                                     |                          |                         |      |            |         |           | In vivo study        |                  |           |
|                                                     |                          |                         |      |            |         |           | In vitro study       |                  |           |
|                                                     |                          |                         |      |            |         |           | Non-experimental stu | ypr              |           |
|                                                     |                          |                         |      |            |         |           | Correspondence       |                  |           |
|                                                     |                          |                         |      |            |         |           | Editorial            |                  |           |
|                                                     |                          |                         |      |            |         |           | Include:             |                  |           |
|                                                     |                          |                         |      |            |         |           |                      | Include          | 0         |
|                                                     |                          |                         |      |            |         |           | <b>+</b>             | Tagging          | ~         |
|                                                     |                          |                         |      |            |         |           | <del>\</del>         | Comments (0)     | ~         |
|                                                     |                          |                         |      |            |         |           | +                    | History          | ~         |

The name will auto-save and can be accessed later via the Related Report Family filter in Study Inspector.

| 2023/12/20 01:51                                    |                                |                         | 5/9  |            |         |           |                                                     | Related                          | Reports    |
|-----------------------------------------------------|--------------------------------|-------------------------|------|------------|---------|-----------|-----------------------------------------------------|----------------------------------|------------|
| <b>153</b> Mohammed, 2023                           | Abstract Full Text Supp        | lements Related Reports |      | (          | PubMed  | $\supset$ |                                                     | AB FT Tag                        |            |
| Search for Related Reports (Ti/Au/Year)             | ٩                              |                         |      |            |         |           | <del>()</del>                                       | You Adjudicate                   | ^          |
| Example Family Name                                 | 🖻 Relate                       | ed Reports ⑦            |      |            |         |           | Full Text Review                                    | ext ext                          | <u>(</u> 1 |
| Title                                               |                                | Author                  | Year | Screening  | Primary | Û         | Exclude:                                            |                                  |            |
| Forensic Odontology                                 | Current                        | Mohammed                | 2023 | Unscreened | $\Box$  | 莭         | Search Reas                                         | ons                              | ٩          |
| Novel GLP-1 (Glucagon-Like Peptide-1) Analogues and | d Insulin in the Treatment for | Calsolaro               | 2015 | Unscreened |         | 靣         |                                                     | Select Reason                    |            |
|                                                     |                                |                         |      |            |         |           | Published since<br>Study not perfo<br>In vivo study | e 2015<br>prmed on living humans |            |
|                                                     |                                |                         |      |            |         |           | Non-experimer<br>Corresponde<br>Editorial           | ntal study<br>nce                |            |
|                                                     |                                |                         |      |            |         |           | Include:                                            | Include                          | 0          |
|                                                     |                                |                         |      |            |         |           | <b>+</b>                                            | Tagging                          | $\sim$     |
|                                                     |                                |                         |      |            |         |           | <b>+</b>                                            | Comments (0)                     | ~          |
|                                                     |                                |                         |      |            |         |           | <b>(+)</b>                                          | History                          | ~          |

### 7. Optional: Clinicaltrials.gov Integration

When you run a search on clinicaltrials.gov on the NK platform, related reports can be bibliomined. To use this feature, go to Related Reports for the record of interest, and select "Bibliomine NCT":

| 95 2017                                 | Abstract Full Text Sup | plements Related Report | s    | $\subset$ | CT.gov         |                 | AB FT Tag                |          |
|-----------------------------------------|------------------------|-------------------------|------|-----------|----------------|-----------------|--------------------------|----------|
| Search for Related Reports (Ti/Au/Year) | ٩                      |                         |      |           |                | ⇔               | You Adjudicate           | ^        |
|                                         | 🖹 Related              | Reports ⑦               |      |           | Bibliomine NCT | Full Text Revie | aw ✔                     | <u>(</u> |
| Title                                   |                        | Author                  | Year | Screening | Primary 🔟      | Exclude:        |                          |          |
|                                         |                        |                         |      |           |                | Search Rea      | asons                    | ٩)       |
|                                         |                        |                         |      |           |                |                 | Select Reason            |          |
|                                         |                        |                         |      |           |                | Published sin   | nce 2015                 |          |
|                                         |                        |                         |      |           |                | Study not per   | rformed on living humans |          |
|                                         |                        |                         |      |           |                | In vivo stud    | dy                       |          |
|                                         |                        |                         |      |           |                | In vitro stud   | dy                       |          |
|                                         |                        |                         |      |           |                | Non-experim     | ental study              |          |
|                                         |                        |                         |      |           |                | Correspond      | dence                    |          |
|                                         |                        |                         |      |           |                | Editorial       |                          |          |
|                                         |                        |                         |      |           |                | Include:        |                          |          |
|                                         |                        |                         |      |           |                |                 | Include                  | 0        |
|                                         |                        |                         |      |           |                | <b>(+)</b>      | Tagging                  | $\sim$   |
|                                         |                        |                         |      |           |                | <b>(+)</b>      | Comments (0)             | $\sim$   |
|                                         |                        |                         |      |           |                | <b>+</b>        | History                  | $\sim$   |

For any record published on clinicaltrials.gov, the NCT code for that trial will be automatically searched on PubMed and be marked as "Related" on this page.

# Marking a study as a Related Report

When you mark a study as a related report, this affects 1. the automated PRISMA diagram output and 2. tags applied to a record with a related report are displayed in both the record and its related report.

## PRISMA diagram

When you go to the PRISMA diagram, it will reflect both the number of studies and the number of reports in the bottom left box. The below example indicates there are 15 primary studies within your review and 17 reports total including secondary/related reports.

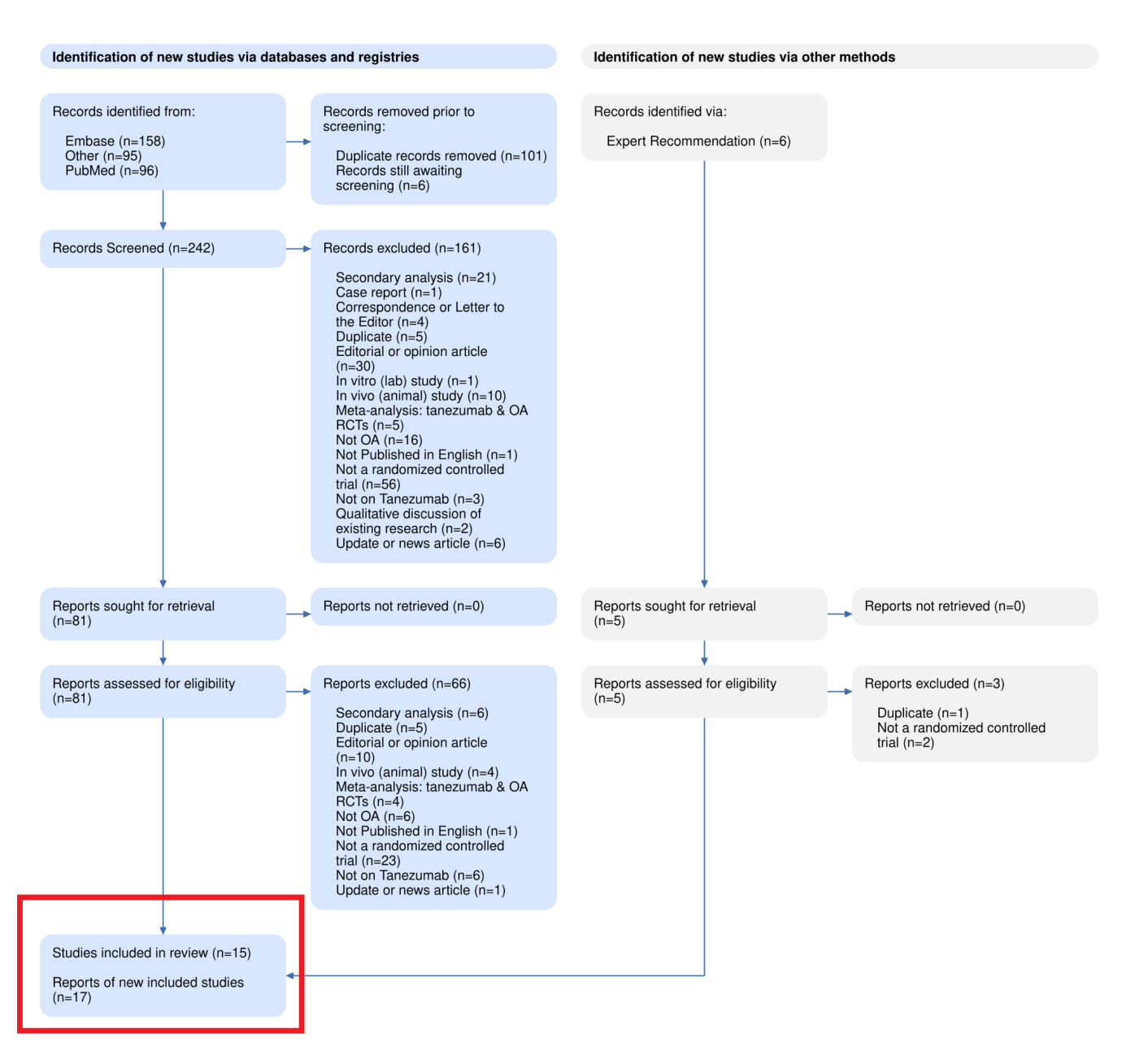

#### **Tags in Related Reports**

When you apply a tag to a record that has a related report (regardless of whether the record is primary or secondary), the tags applied are displayed both on the record and the related report(s). If a record has a related report with applied tags, a RR icon will be displayed on the question (form-based tagging mode) or next to the tag (standard tagging mode). In the below example, the "Randomized Controlled Trial" tag was applied to the Mohammed 2023 record.

| 2023/12/20 01:51                                    |                         |                         | 7/   | 9          |            |   |             | Relate                        | d Reports |
|-----------------------------------------------------|-------------------------|-------------------------|------|------------|------------|---|-------------|-------------------------------|-----------|
| 153 Mohammed, 2023                                  | Abstract Full Text Sup  | plements Related Report | s    | (          | PubMed     | 9 |             | AB FT Tag                     |           |
| Search for Related Reports (Ti/Au/Year)             | ٩                       |                         |      |            |            |   | 4           | Questions (1/4)               | ^         |
| Related Report Family                               | 🖻 Relat                 | ed Reports ⑦            |      |            |            |   | < Stud      | y Design                      | • > >     |
| Title                                               |                         | Author                  | Year | Screening  | Primary    | 莭 | Study Desig | gn: What is the study design? |           |
| Forensic Odontology                                 | Current                 | Mohammed                | 2023 | Unscreened | $\bigcirc$ | 莭 |             |                               | $\sim$    |
| Novel GLP-1 (Glucagon-Like Peptide-1) Analogues and | nsulin in the Treatment | Calsolaro               | 2015 | Unscreened |            | 靣 | Rando       | omized Controlled Trial       |           |
|                                                     |                         |                         |      |            |            |   | Enter lexi  | t                             | ,         |
|                                                     |                         |                         |      |            |            |   | Next        | Answered                      | Apply     |
|                                                     |                         |                         |      |            |            |   | All questio | ns in this form complete!     |           |
|                                                     |                         |                         |      |            |            |   | <b>(+)</b>  | Tagging                       | ~         |
|                                                     |                         |                         |      |            |            |   | <b>(+)</b>  | Comments (0)                  | ~         |
|                                                     |                         |                         |      |            |            |   | <b>+</b>    | History                       | $\sim$    |

So when you navigate to its related report, in this case the assigned "primary" report Calsolaro 2015, the RR icon is displayed alongside the question:

| 177 Calsolaro, 2015                                        | tract Full Text Sup  | plements Related R | Reports |            | PubMed >>                     |                                 | AB FT Tag                                                         |               |
|------------------------------------------------------------|----------------------|--------------------|---------|------------|-------------------------------|---------------------------------|-------------------------------------------------------------------|---------------|
| Search for Related Reports (Ti/Au/Year)                    | ٩)                   |                    |         |            |                               | <del>(</del> )                  | Questions (0/4)                                                   | ^             |
| Related Report Family                                      | 🖻 Relat              | ted Reports ⑦      |         |            |                               | < Study D                       | esign                                                             | $\checkmark$  |
| Title                                                      |                      | Author             | Year    | Screening  | Primary                       | Study Design:                   | What is the study design?                                         |               |
| Forensic Odontology                                        | ď                    | Mohammed           | 2023    | Unscreened | 0 🗓                           |                                 | Select Tag                                                        | $\sim$        |
| Novel GLP-1 (Glucagon-Like Peptide-1) Analogues and Insuli | in in the Tr Current | Calsolaro          | 2015    | Unscreened | ✓ <sup>1</sup> / <sub>1</sub> |                                 |                                                                   |               |
|                                                            |                      |                    |         |            |                               | Enter Text                      |                                                                   |               |
|                                                            |                      |                    |         |            |                               |                                 |                                                                   |               |
|                                                            |                      |                    |         |            |                               |                                 |                                                                   |               |
|                                                            |                      |                    |         |            |                               | Not Relevant                    | )                                                                 | Apply         |
|                                                            |                      |                    |         |            |                               | You've reache<br>to jump to the | ed the end, although 1 question remain first incomplete question. | s. Click here |
|                                                            |                      |                    |         |            |                               | <b>(+)</b>                      | Tagging                                                           | ~             |
|                                                            |                      |                    |         |            |                               | <b>(+)</b>                      | Comments (0)                                                      | ~             |
|                                                            |                      |                    |         |            |                               | <del>(+)</del>                  | History                                                           | ~             |

When the RR icon is selected, you can view the applied tags and even click to access the record in Study Inspector. In Form-based Tagging mode, you can also view all tags as a list via the "Tagging" menu, this format is the same as when in Standard Tagging mode. Last update: 2023/12/13 13:10 wiki:autolit:screening:relatedreports https://wiki.nested-knowledge.com/doku.php?id=wiki:autolit:screening:relatedreports

| 177 Calsolaro, 2015 Abstract Full T                                   | ext Sup | plements Related Report | ts   | $\subset$  | PubMed  | $\square$ |   | A                              | B FT Tag      |           |
|-----------------------------------------------------------------------|---------|-------------------------|------|------------|---------|-----------|---|--------------------------------|---------------|-----------|
| Search for Related Reports (Ti/Au/Year)                               |         |                         |      |            |         |           | + | Qu                             | estions (0/4) | $\sim$    |
| Related Report Family                                                 | 🖻 Relat | ed Reports ⑦            |      |            |         |           | + |                                | Tagging       | ^         |
| Title                                                                 |         | Author                  | Year | Screening  | Primary | 茴         | Ē | Tag                            | Contents      | ۵ ü       |
| Forensic Odontology                                                   | ď       | Mohammed                | 2023 | Unscreened | Ο       | Ū         | ø | Randomized Controlled<br>Trial |               |           |
| Novel GLP-1 (Glucagon-Like Peptide-1) Analogues and Insulin in the Tr | Current | Calsolaro               | 2015 | Unscreened |         | Ū         | ۵ | Example Tag                    |               |           |
|                                                                       |         |                         |      |            |         |           | C |                                | Select Tag    | $\sim$    |
|                                                                       |         |                         |      |            |         |           | E | inter Text                     |               |           |
|                                                                       |         |                         |      |            |         |           |   |                                |               |           |
|                                                                       |         |                         |      |            |         |           |   |                                |               |           |
|                                                                       |         |                         |      |            |         |           |   |                                |               |           |
|                                                                       |         |                         |      |            |         |           |   |                                |               | Apply Tag |
|                                                                       |         |                         |      |            |         |           | + | Co                             | omments (0)   | ~         |
|                                                                       |         |                         |      |            |         |           | + |                                | History       | ~         |

In this case, when tags originate from a related report, the RR icon is displayed next to the tag. When the RR icon is selected, the tag contents is displayed in the modal.

|        | Reports                                 | s with Tag:                                 | Randomized Controlled Trial                                                           |   |
|--------|-----------------------------------------|---------------------------------------------|---------------------------------------------------------------------------------------|---|
| Ref ID | Author                                  | Year                                        | Tag Contents                                                                          |   |
| 153    | Mohammed                                | 2023                                        | This study is a RCT.                                                                  | Z |
| Close  |                                         |                                             |                                                                                       |   |
|        | The presen<br>serve as he<br>substitute | ice of relat<br>elpful infor<br>tags in the | ed reports' applied tags is designed to mation but does not replace or record itself. |   |

# **Finding studies with Related Reports**

Once you have assigned studies to their related reports, you will naturally want to view them again. You can do so via the "Related Report Family" filter in Study Inspector. This allows you to filter to, view and edit specific sets of records that are related to one another. The filter dropdown will display the family name if customized, otherwise the primary report author & year, and if no primary report is selected, RefIDs will be displayed in place of family name.

| Nest Home                                                                    |                                             |                                | Study Inspector     |                      | (Bulk Actions 🗟 (Download 🕹)                 |
|------------------------------------------------------------------------------|---------------------------------------------|--------------------------------|---------------------|----------------------|----------------------------------------------|
| Settings                                                                     | Related Report Family                       | Report Family                  |                     |                      |                                              |
| Literature Search<br>Other Sources<br>Duplicate Review<br>Search Exploration | Title 1↓ Any<br>169,179                     | <b>p</b> . 11                  | Publication Year ↑↓ | Time of Retrieval ↑↓ | Tags ••••                                    |
|                                                                              | Forensic Odontology Example                 | Example Family Name red, Faraz | 2023                | 03/08/2023           | Randomized Controlled Trial, Example Tag     |
|                                                                              | Subcutaneous administration of liraglutid   | <u>Qī, L</u> gin               | 2016                | 06/12/2023           |                                              |
| Abstract Screening Adjudicate Screening                                      | Differential metformin dose-dependent eff   | Mostafa, Dalia K               | 2016                | 06/12/2023           |                                              |
|                                                                              | [Alzheimer's disease and diabetes - the c   | Halmos, Tamas                  | 2016                | 06/12/2023           |                                              |
| Full Text Screening<br>Adjudicate Screening                                  | Metformin Facilitates Amyloid-ß Generati    | Son, Sung Min                  | 2016                | 06/12/2023           |                                              |
|                                                                              | Influenza Vaccination Reduces Dementia      | Liu, Ju-Chi                    | 2016                | 06/12/2023           |                                              |
| Tagging 🌣                                                                    | Metformin in Amnestic Mild Cognitive Imp    | Luchsinger, José A             | 2016                | 06/12/2023           |                                              |
|                                                                              | Metformin promotes tau aggregation and      | Barini, Erica                  | 2016                | 06/12/2023           |                                              |
| Study Inspector                                                              | The GLP-1 receptor agonist liraglutide re   | Hansen, Henrik H               | 2016                | 06/12/2023           |                                              |
| Synthesis<br>Dashboard Editor<br>Abstract Editor<br>Export                   | Novel GLP-1 (Glucagon-Like Peptide-1)       | Calsolaro, Valeria             | 2015                | 06/12/2023           |                                              |
|                                                                              | Trends in Antihyperglycemic Medication      | Clemens, Kristin K             | 2015                | 06/12/2023           |                                              |
|                                                                              | Targeting Insulin Signaling for the Treatm  | Chen, Yanxing                  | 2016                | 06/12/2023           |                                              |
|                                                                              | Prophylactic liraglutide treatment prevent  | McClean, Paula L               | 2015                | 06/12/2023           |                                              |
|                                                                              | Early intervention with glucagon-like pepti | Ma, De-Lin                     | 2015                | 06/12/2023           |                                              |
|                                                                              | Neuroprotective effects of lixisenatide an  | Liu, W                         | 2015                | 06/12/2023           |                                              |
|                                                                              | Gut-brain connection: The neuroprotectiv    | Candeias, Emanuel Monteiro     | 2015                | 06/12/2023           |                                              |
|                                                                              | AMPK-mediated regulation of neuronal m      | Liu, Yu-Ju                     | 2015                | 06/12/2023           |                                              |
|                                                                              | Emerging links between type 2 diabetes      | Sridhar, Gumpeny R             | 2015                | 06/12/2023           |                                              |
|                                                                              | Effect of pioalitazone medication on the i  | Heneka. Michael T              | 2015                | 06/12/2023           |                                              |
|                                                                              | (Details) Explore                           |                                |                     | Disp                 | blaying 100 of 697 matching records Load All |

#### From: https://wiki.nested-knowledge.com/ - **Nested Knowledge**

#### Permanent link:

https://wiki.nested-knowledge.com/doku.php?id=wiki:autolit:screening:relatedreports

Last update: 2023/12/13 13:10